# サイドメニューへのバナー追加方法 (最上部へ表示)

### (有)アイ・リンク・コンサルタント

### 新規ページ(ブログ記事)の作成

 管理画面にログインし、ブログ記事一覧ページを 表示します。
 サイドメニューの「新規」もしくは「記事を作成」を クリックし、ブログ記事の作成ページを表示します。

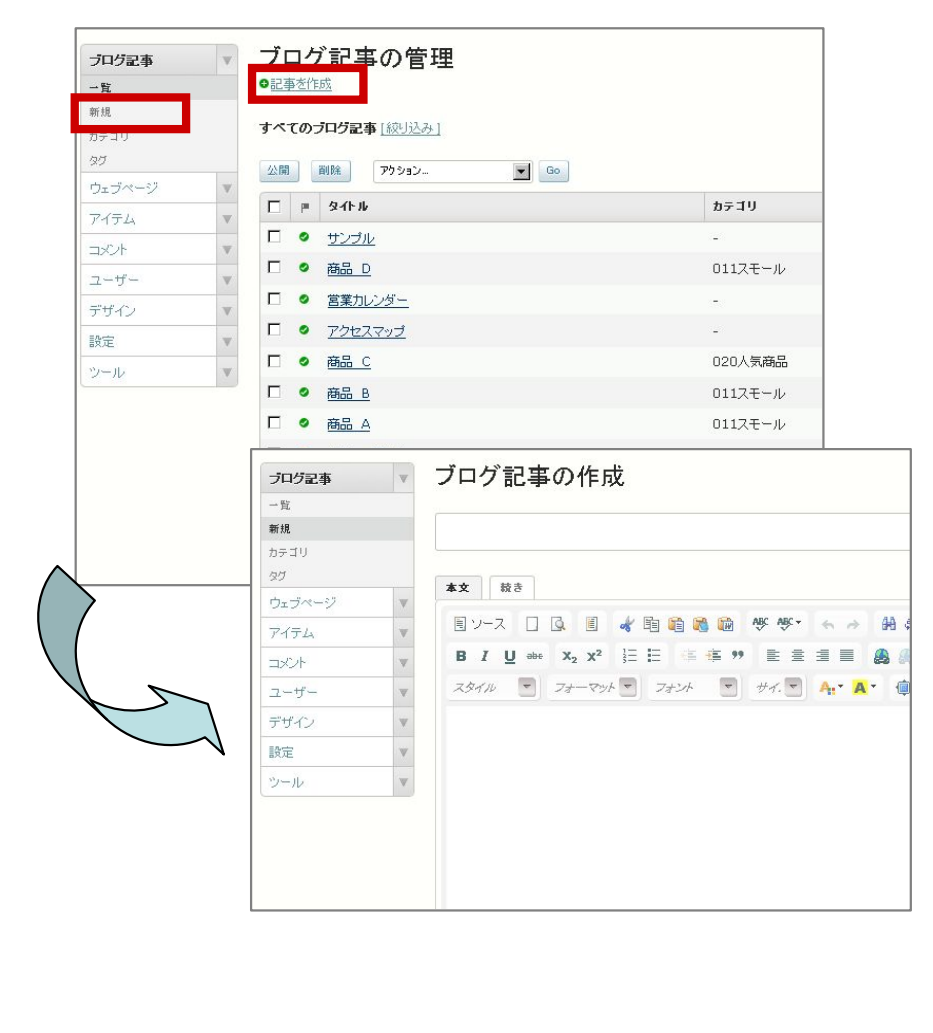

①新しいページのタイトル及び本文を記入します。

#### ②本文などの作成が終了したら、公開ボタンをクリック し、再構築を行ってください。

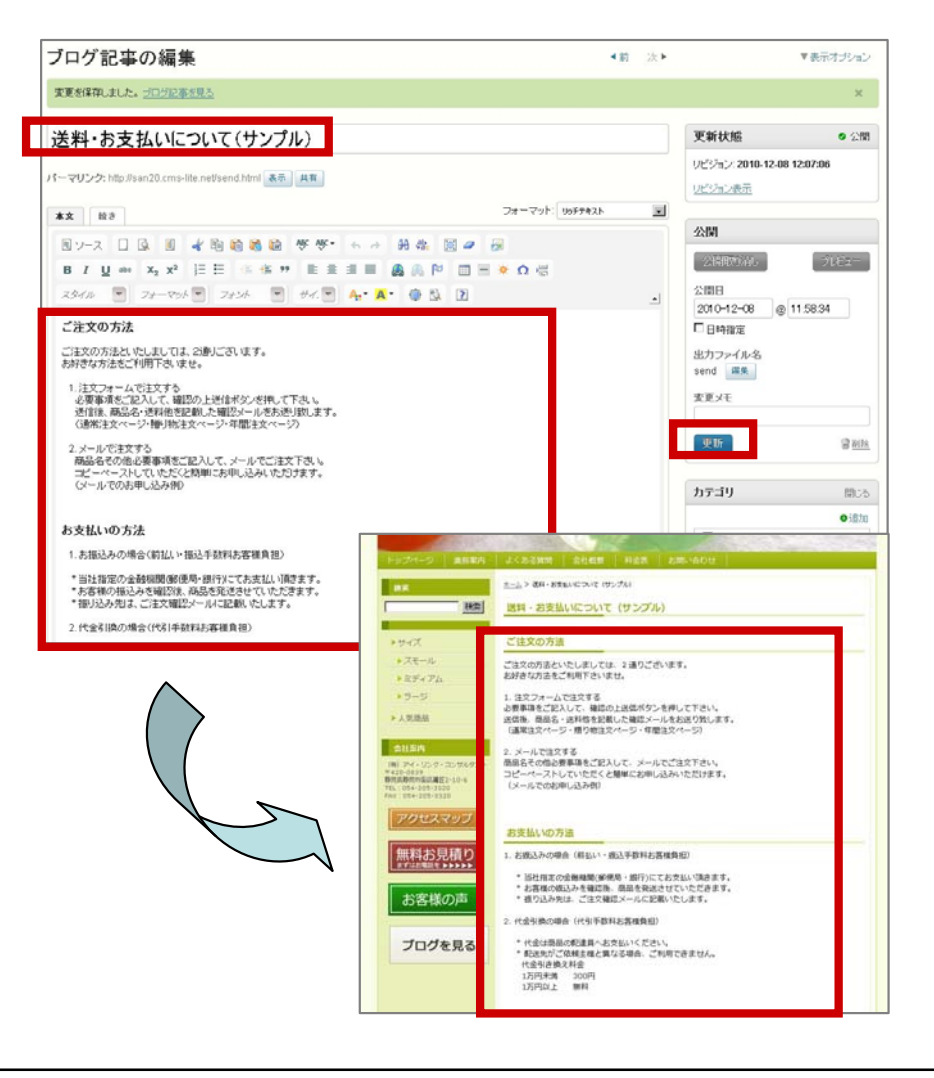

### サイドメニューへのバナー設置

①新規に作成したページへのバナーを作成します。
 ここでは「送料・お支払い」のバナーを使用し、
 説明します。※バナーはPhotoShop,GIMP等で作成。

バナーの用意 送料・お支払い方法

②バナーを作成したら、バナーを管理画面で登録作業を 行います。※今回はタグに「サイドフリーエリア3」 として設置します。

## ③管理画面のウェブページ一覧を開きます。 「新規」もしくは「ページを作成」をクリックします。

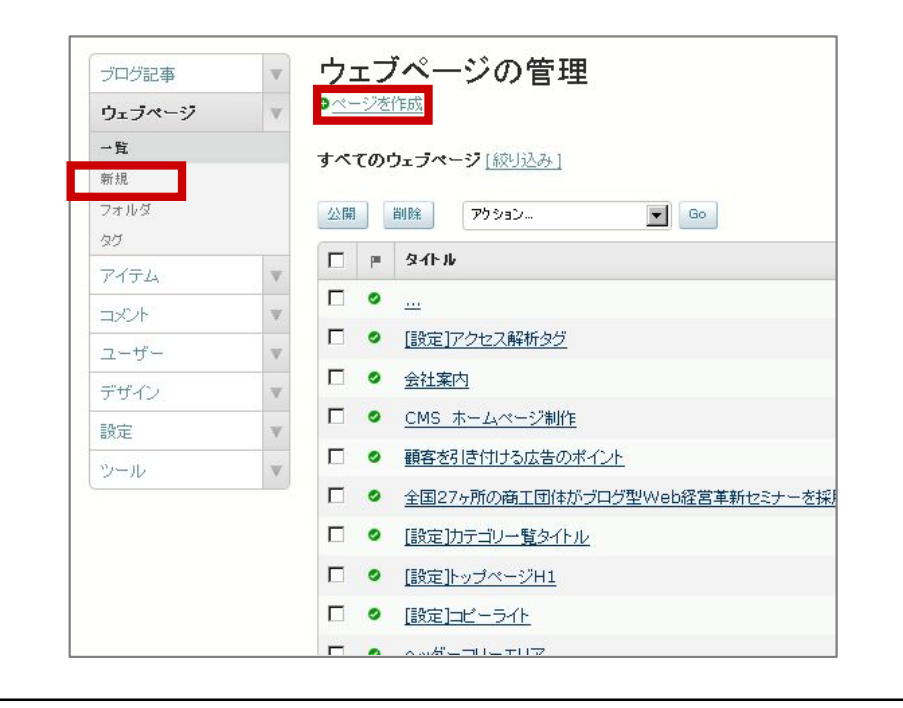

- ④本文欄に送料・お支払いの画像を登録し、先ほど 作成した表示させたいページのアドレスへのリンクも 画像に設定します。※画像を選択し、リンクボタンで 設定します。※ページのアドレス確認は次ページ参照
- ⑤タグ欄に「サイドフリーエリア3」と入力します。 公開もしくは更新ボタンをクリックした後、再構築 ボタンをクリックし再構築します。

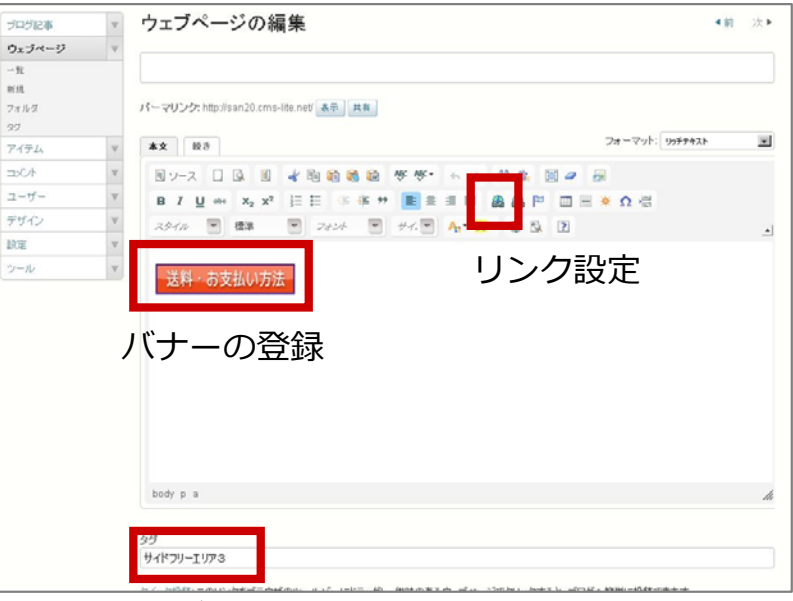

タグに「サイドフリーエリア3」と入力

### 作成したページのアドレス確認方法

#### ①ブログ記事にて新規ページを作成後(公開後)に 再度該当ページを開きます。

#### ②下記赤枠のパーマリンクのアドレスが該当ページの アドレスになりますので、このアドレスをコピー します。

| ブログ記事      | ブログ記事の管理                    |           | プログ記事 マ<br>-11:        | ブログ記事の編集 (# 2)                                                                                                    | ▼表示オプション                              |
|------------|-----------------------------|-----------|------------------------|----------------------------------------------------------------------------------------------------|---------------------------------------|
| 一覧         | ●記事を作成                      |           | 新线                     | 送料・お支払いについて(サンプル)                                                                                                    | 更新状態 ●公開                              |
| 新規<br>カテゴリ | すべてのプログ記事 [叔リ込み]            |           | カテコリ<br>タグ<br>ウェブページ W | ון אין אין אין אין אין אין אין אין אין אי                                                                                                    | リビジョン: 2010-12-08 12:07:06<br>リビジョン表示 |
| 97         | 小田 副校 マカキション                |           | 7474                   | ** HB 24-701 1957425 ·                                                                                                    |                                       |
| ウェブページ     |                             |           | DOF V                  | 回ソース 口口 目 北陸総務部 学校・トル 治な 国口 日                                                                                                    | 公開                                    |
| 7/=1.      | □ = タイトル                    | カテゴリ      | ユーザー マ                 | B / U ↔ X, X <sup>2</sup> (E E ≤ 5 * E E E E E <b>B</b> (A) (P □ E ♦ Ω (C)                                                                                                    | 2NARROWL STREET                       |
| 7174       | □ 送料・お支払いについて(サンプル)         | 2         | デザイン・マ                 | 2944 T 24-934 T 2424 T 44 A 4 A & S E                                                                                                    | 200 10 m 0 11 FR01                    |
|            |                             |           | RE Y                   | ご注文の方法                                                                                                    | C Ri483                               |
| ユーザー 🛛 🔍   | L • <u>555/0</u>            | -         | 9-10                   | ご注文の方法といたしましては、公参」ごさいます。                                                                                                    | 出力ファイルネ                               |
| デザイン       | □ <sup>◎</sup> 商品 D         | 011スモール   |                        | お好きな方法をご判測下さいませ。                                                                                                    | send III II                           |
| 19719      |                             | -         |                        | <ol> <li>注文フォームで主文する<br/>必要事項をご記入して、確認の上述信本がごを押して下あい<br/>送信任、常品名・逆目色を記録した確認メールをおきり致ます。</li> </ol>                                                                                                    | 変更メモ                                  |
| 2)-1b      | <ul> <li>アクセスマップ</li> </ul> | -         |                        | (場果注文ページ)種り物注文ページ:年間注文ページ)                                                                                                    | 945 2 MIL                             |
|            | □ ● <u>商品 C</u>             | 020人気商品   |                        | 「あるもの後心要要項をご記入して、メールでご注文下水」。<br>「コピーペーストしていただとと問題にお申し込みいただけます。                                                                                                    |                                       |
|            | □ ○ 商品 B                    | 011スモール   |                        | いールでの影単し込み例り                                                                                                    | カテゴリ 聞いる                              |
|            |                             |           |                        | お支払いの支法                                                                                                    | origite                               |
|            |                             | 011/14-1/ |                        | () 本語以為小場合/約11~担決正部官主席課題前用)                                                                                                    |                                       |
|            | <ul> <li>セミナー実施中</li> </ul> |           |                        | 1. 2018年2月29日 - 1995年111日 - 1985年11月1日 - 1985年11日日 - 1995年11日 - 1995年11日 - 1995 | 01229-774                             |
|            | <ul> <li>あ問い合わせ</li> </ul>  | а.<br>С   |                        | * お客様の通込みを確認的、商品を使じます。<br>* 御見込み知よご注文確認外・高品を使じます。                                                                                                    | □ 013ラージ<br>□ 020人死病品                 |
|            | □ ● リンク集                    | -         |                        | 2.代金引換の場合(代引手鼓制影響構員把)                                                                                                    |                                       |
|            |                             |           |                        | *代会は商品の配接負々お支払にださい。<br>*配送先がご保護主張と高なる場合、ご利用できません。                                                                                                    | 選択されていません                             |

### サイドメニュー表示位置の変更

- 初期設定では下図の位置にバナーが表示されます。
   表示位置を以下の手順でサイドメニュー上部に移動します。
   ※表示されていない場合は「タグ欄」の入力間違い
  - か、「再構築」が実施されていないと思われます 再度ご確認ください。

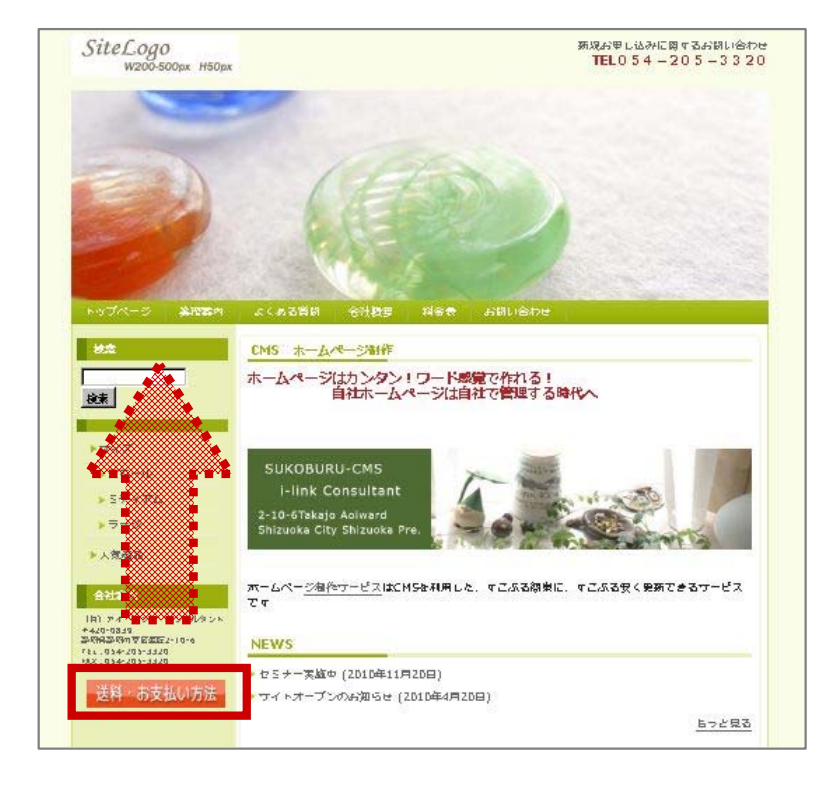

②管理画面へログインします。

#### ③サイドメニューの「デザイン」「ウィジェット」 「2カラムのサイドバー」をクリックします。

| ブログ記事  | v 7        | ブログウィジェットの管理          |
|--------|------------|-----------------------|
| ウェブページ | v          | Birruh truk           |
| アイテム   | v 0        | ウィジェットセットの作成          |
|        | <b>V</b> B | 利用金                   |
| 7_#'-  |            |                       |
| デザイン   | v          | 2カラムのサイドバー            |
|        |            |                       |
| ウィジェット |            | <u>3カラムのサイドバー(サブ)</u> |
|        | C          | 3カラムのサイドバー(メイン)       |
| 設定     |            |                       |
| ツール    | × .        |                       |
|        |            |                       |
|        |            | <u></u>               |
|        | Г          | 名前                    |
|        |            |                       |
|        | Ċ          | ィジェットテンプレート           |
|        | 0          | ウィジェットテンプレートの作成       |
|        | 肖          | 創除 アウション 💽 Go         |
|        | Г          | テンプレート名               |
|        | Г          |                       |
|        | C          | □ ウェブページー覧            |
|        |            |                       |

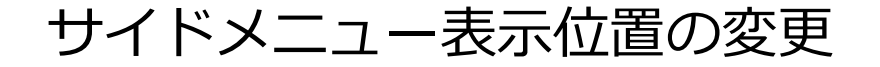

ウィジェットセットの編集画面が表示されたら、
 「サイドフリーエリア03」をドラッグしながら一番
 上に移動し、「変更を保存」ボタンをクリックします。
 その後「再構築ボタン」をクリックします。

②再構築が終了すると下図のように表示位置が変わり ます。

| Jフムのサイトハニ        |              |                                 |          |
|------------------|--------------|---------------------------------|----------|
|                  | (a           |                                 |          |
| (シェットを)利用可能」から「イ | ンストール済み」ホック。 | くにドラックアンドドロッフします。<br>利用可能       |          |
| サイドフリーエリア<br>映素  | 03 補乐        | 編集<br>ての1世又介。フリーエリア01           | 編集       |
|                  | 編集           | カレンダー                           | 編集       |
| ・イドフリーエリア01      | 編集           | あいさつ文 🔨                         | 編集       |
| ・イドフリーエリア02      | 編集           | その他メインフリー リア03                  | 編集       |
|                  |              | No.                             | 編集       |
|                  | ······       |                                 | 编集       |
|                  |              | 一番上までドラ                         | ッグ       |
|                  |              | ウェブページー覧                        | 編集       |
|                  |              | フッターナビ                          | 編集       |
|                  |              | メインフリーエリア03                     | 編集       |
|                  |              |                                 | 纪住       |
|                  |              | メインフリーエリア01                     | Sec. 194 |
|                  |              | メインフリーエリア01<br>コピーライト           | 補朱       |
|                  |              | メインフリーエリア01<br>コピーライト<br>新者情報一覧 | 編集編集     |

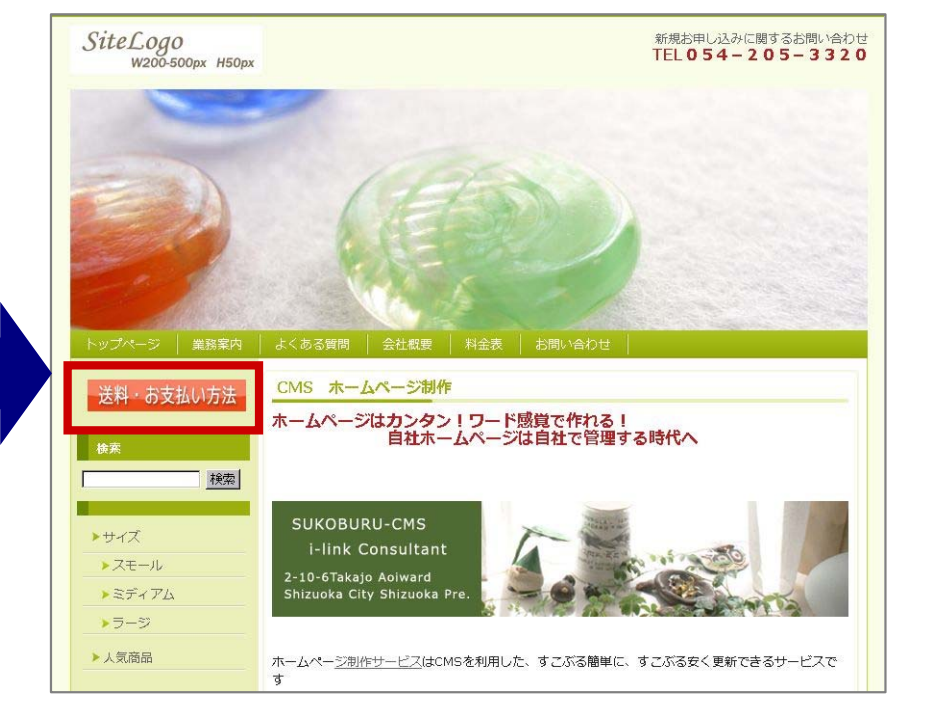

### リンクの張り方(参考)

 ①リンクを張りたい記事(ウェブページ、ブログ記事)を 開きます。
 記事の編集ページが開いたら、リンク元となるテキスト もしくは画像をクリックして選択してください。
 テキストであればハイライト表示され、画像であれば 画像の外枠が黒線とコーナーに白点が表示されます。

| ブログ記事  | $\mathbf{w}$ | ウェブページの編集                                                                               |
|--------|--------------|-----------------------------------------------------------------------------------------|
| ウェブページ | V            |                                                                                         |
| 一覧     |              | CMS ホームページ制作                                                                            |
| 所規     |              |                                                                                         |
| フォルダ   |              | パーマリンク: http://san20.cms-lite.net/ 表示 共有                                                |
| び      |              |                                                                                         |
| アイテム   | V            | <b>本文</b> 載き フォーマッパー                                                                    |
| אטא    | $\mathbb{V}$ | ヨソース 🗌 🕼 🖻 🏙 🏙 🟙 😻 😻 🖘 🔸 🚓 📓 🥔 👰                                                        |
| ューザー   |              | B I U ↔ X <sub>2</sub> X <sup>2</sup> 注 ⊟ 雪 ≇ " <b>■</b> ≣ ≢ ≣ <b>■ ● ● ■ ■ ♦</b> Ω 借   |
| デザイン   | V            | スタイル マ 標準 マ フォンバ マ サイ、マ 4. マ 4. マ @ 🖏 🛽                                                 |
| 定      | v            |                                                                                         |
| ソール    | W            | ホームページはカンタン!ワード感覚で作れる!                                                                  |
|        |              | SUKOBURU-CMS<br>i-link Consultant<br>2-10-6Takajo Aoiward                               |
|        |              | Shizuoka City Shizuoka Pre.<br>ホームペー <u>ジ制作サービス</u> はCMSを利用した、すこぶる簡単に、すこぶる安く更新できるサービスです |

この例では画像にリンクを設定します。

#### ②ツールバーの「リンク挿入」ボタンをクリックします。 ハイパーリンクの画面が表示されますので、URL欄に リンク先のアドレスを入力してOKボタンをクリック します。最後に更新ボタンと再構築を実施します。

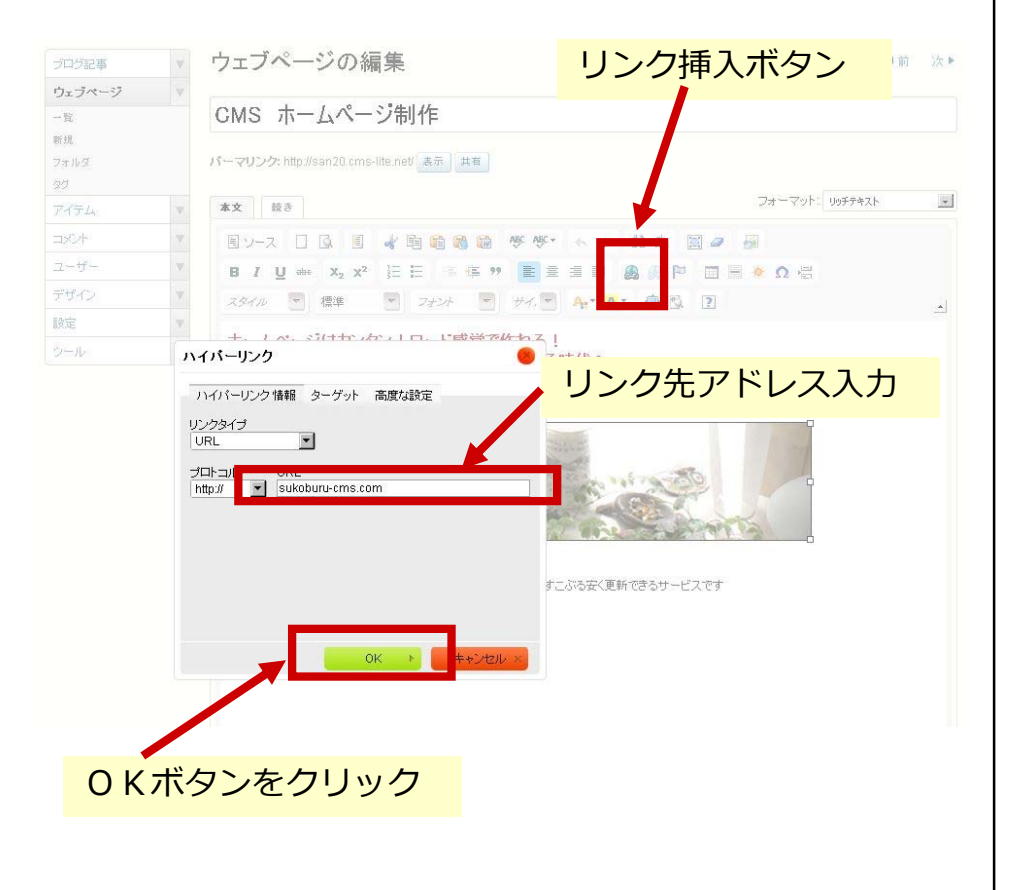